## WINDOWS

## TRANSFERIR Configuraciones de red

Windows 7 nos permite transferir la configuración de redes inalámbricas a otras computadoras.

VER MÁS EN CLASE 14 TRUCO 239

La transferencia de la configuración de red es una posibilidad que nos ofrece Windows 7; sólo será necesario contar con un dispositivo de almacenamiento USB y una computadora en la cual la red inalámbrica esté configurada de la manera correcta. Luego, seguimos las instrucciones que se presentan a continuación.

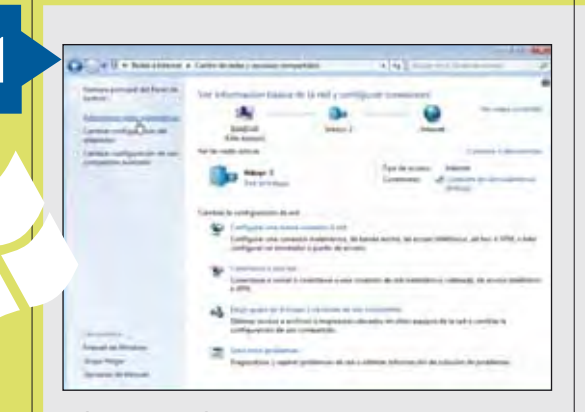

**Ingresamos al** [Centro de redes y recursos comparti dos] **y seleccionamos** [Admi ni strar redes i nal ámbri cas] **desde el panel lateral**.

## IMPORTAR CONFIGURACIÓN DE RED

Importar la configuración de una red que hayamos exportado es una tarea sencilla: sólo será necesario conectar el dispositivo USB que contiene los datos almacenados y correr el archivo ejecutable. Luego, esperamos a que la red se configure, procedimiento que demora algunos segundos.

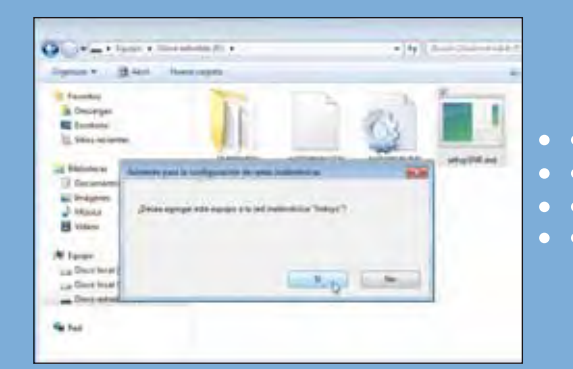

Luego de hacer doble clic sobre el ejecutable adecuado, presionamos el botón [Sí] para agregar la red a la computadora.

had Bash USE an order would

Hacemos doble clic sobre el icono de la red que deseamos exportar; aparecerá una ventana que contiene las propiedades de la red elegida. En ella seleccionamos la opción [Copi ar este perfi I de red a una uni dad fl ash USB].

3

2

Accederemos a un asistente que nos guiará a través de los pasos necesarios para exportar la configuración de la red seleccionada a un dispositivo de almacenamiento extraíble. Seguimos los pasos que se presentan.

Para copiar el perfil de red, hacemos clic en el botón [Si gui ente] luego de completar las acciones solicitadas.

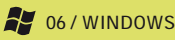

www.redusers.com

4